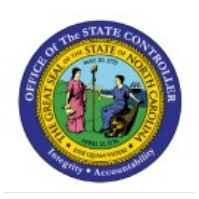

# RECONCILE BANK STATEMENTS MANUALLY

# **QUICK REFERENCE GUIDE CM-39**

## Purpose

The purpose of this Quick Reference Guide (**QRG**) is to provide a step-by-step explanation of how to reconcile bank statements manually in the North Carolina Financial System (**NCFS**).

## Introduction and Overview

This QRG covers the process of creating bank statements and reconciling bank statements manually, a process by which payables and external transactions are reconciled with the bank statement.

## **Reconcile Bank Statements Manually**

To reconcile bank statements manually, please follow the steps below:

- 1. Log in to the NCFS portal with your credentials to access the system.
- 2. On the Home page, click the Cash Management tab and select the Bank Statements and Reconciliation app.

| Good evening, C                              | M Bank Reconciliation 1400!           |
|----------------------------------------------|---------------------------------------|
| Cash Management Tools                        |                                       |
| QUICK ACTIONS                                | APPS                                  |
| Create Bank Statement Manage Bank Statements | Bank Statements<br>and Reconciliation |

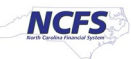

3. Click the Tasks []] icon and select Manual Reconciliation from the Tasks pane.

| Overview                       |              |            |        | Bank Statements  • Create Bank Statement                                                            |
|--------------------------------|--------------|------------|--------|----------------------------------------------------------------------------------------------------|
| Processing Warnings and Errors |              |            |        | Manage Bank Statements     Load and Import Bank Statement     Create Bank Statements in Spreadshoet |
| ▶ Search                       |              |            | _      | Generate Cash Transactions                                                                          |
| View ▼ Process Date Range ✓    |              |            | Ξ      | Reconciliation Submit Autoreconciliation                                                            |
| File and Statement ID          | Process Date | Request ID | Status | Manual Reconculation External Cash Transactions                                                     |
|                                |              |            |        | Accounting  • Create Accounting                                                                     |
| Bank Statement Reconciliation  |              |            |        | Reports <ul> <li>Cash to General Ledger Reconciliation Report</li> </ul>                            |
| Incomplete Complete            |              |            |        | Bank Statement Report                                                                               |

4. Select the Bank Statement Lines and System Transactions radio button.

| Manual Recor     | nciliation ⑦       |                |      |                          |                |              |                                 | D <u>o</u> ne |
|------------------|--------------------|----------------|------|--------------------------|----------------|--------------|---------------------------------|---------------|
| Unreconciled Rec | onciled            |                |      |                          |                |              |                                 |               |
| Search           |                    |                |      |                          |                |              |                                 |               |
| Bank Stateme     | nt Lines and Syste | m Transactions | Bank | Statement Lines O System | n Transactions |              |                                 |               |
| * Bank Account   |                    |                | •    | Transaction Type         | •              | Reference    |                                 |               |
| Date             | m/d/yy             | - m/d/yy       | Ē    | Transaction Sources      | •              | Statement ID |                                 |               |
| Amount           |                    | -              |      | Batch Reference          |                |              |                                 |               |
|                  |                    |                |      |                          |                |              | Sea <u>r</u> ch Rese <u>t</u> E | <u>x</u> port |

5. Select the *Bank Account* field and click the **Search** button.

| Manual Reconciliation ⑦                               |                        |              |              | Done                                          |
|-------------------------------------------------------|------------------------|--------------|--------------|-----------------------------------------------|
| Unreconciled Reconciled                               |                        |              |              |                                               |
| ⊿ Search                                              |                        |              |              |                                               |
| Bank Statement Lines and System Transactions     Bank | Statement Lines System | Transactions |              |                                               |
| * Bank Account 3000046 - GENERAL EXPENSE - O          | Transaction Type       | •            | Reference    |                                               |
| Date m/d/yy the m/d/yy the                            | Transaction Sources    | •            | Statement ID |                                               |
| Amount _                                              | Batch Reference        |              |              |                                               |
|                                                       |                        |              |              | Sea <u>r</u> ch Rese <u>t</u> E <u>x</u> port |

6. Under the *System Transactions* section, select the check box next to *Reference* to select all the transactions.

| Manual Reconciliation ⑦                      | Don                                          |
|----------------------------------------------|----------------------------------------------|
| Unreconciled Reconciled                      |                                              |
| ▶ Search                                     |                                              |
| Bank Statement Lines                         | System Transactions                          |
| View 🔻 🛒 📑 Detach                            | View 🔻 🎬 📰 Detach                            |
| Reference Date Amount (USD) Transaction Type | Reference Date Amount (USD) Transaction Type |
| Columns Hidden 10                            | ✓ 1041 1/11/23 -65,000.00                    |
| Selected 0                                   | ✓ 1039 1/11/23 -48,000.00                    |
| Amount 0.00                                  | ✓ 1040 1/11/23 -44,500.00                    |
|                                              | ✓ 1038 1/11/23 -25,100.00                    |
|                                              | ✓ 1045 1/24/23 -5,000.00                     |

7. Select the Export to Excel [  ${
m pm}$  ] icon.

| Manual Reconciliation ②                      | Done                                           |
|----------------------------------------------|------------------------------------------------|
| Unreconciled Reconciled                      |                                                |
| ▶ Search                                     |                                                |
| A Bank Statement Lines                       | System Transactions                            |
| View 🔻 🎹 🕎 🔂 Detach                          | View 🔻 💯 🕞 Detach                              |
| Reference Date Amount (USD) Transaction Type | ✓ Reference Date Amount (USD) Transaction Type |
| Columns Hidden 10                            | ✓ 1041 1/11/23 -65,000.00                      |
| Selected 0                                   | ✓ 1039 1/11/23 -48,000.00                      |
| Amount 0.00                                  | ✓ 1040 1/11/23 -44,500.00                      |
|                                              | ✓ 1038 1/11/23 -25,100.00                      |
|                                              | ✓ 1045 1/24/23 -5,000.00                       |

- Downloads 口 Q … 🔗 Search What do you want to do with export.xls? Bank Statement Lines and System Transactions
   Bank Statement
   Search
   System Transactions Open Save as  $\sim$ \* Bank Account NC-FBR-AR-RECEIPTS • Transaction Type • See more Ë0 Date m/d/yy 🗟 - m/d/yy Statement ID Transaction Sources • Amount Batch Reference Search Reset Export System Transactions Bank Statement Lines 💯 📑 Detach 🗊 🛛 🐺 📄 Detach View 🔻 View v Amount (USD) Transaction Type Amount (USD) Transaction Type Reference Date Reference Date ۶. 4 200602R 0005 6/2/20 1.28 Columns Hidden 10 200602R 0005 6/2/20 1.92 0 ~ Selected Amount 0.00 10122 0003 ~ 2/7/22 4.00 ✓ 53272 0003 7/20/22 4.38
- 8. Click the **Open** button to open the downloaded Excel file.

9. Open the spreadsheet and review the transactions to be reconciled.

| В           | С        | D            | E                | F              |
|-------------|----------|--------------|------------------|----------------|
| Reference 🖵 | Date     | Amount (USD) | Transaction Type | Source         |
| 1041        | 1/11/23  | -65,000.00   |                  | Payables       |
| 1045        | 1/24/23  | -5,000.00    |                  | Payables       |
| 1000        | 12/6/22  | -3,698.00    |                  | Payables       |
| 1024        | 12/13/22 | -1,800.00    |                  | Payables       |
| 1033        | 12/16/22 | -50.00       |                  | Payables 4 8 1 |

10. Click the **Done** button at the top right of the screen to go back to the **Overview** page.

| Manual Recor     | nciliation ⑦                     |      |                                  |                    |              |                               | D <u>o</u> ne |
|------------------|----------------------------------|------|----------------------------------|--------------------|--------------|-------------------------------|---------------|
| Unreconciled Rec | onciled                          |      |                                  |                    |              |                               |               |
| Search           |                                  |      |                                  |                    |              |                               |               |
| Bank Stateme     | nt Lines and System Transactions | Bank | Statement Lines O System Transac | tions              |              |                               |               |
| * Bank Account   | NC-FBR-AR-RECEIPTS               | •    | Transaction Type                 | •                  | Reference    |                               |               |
| Date             | m/d/yy 🔹 - m/d/yy                | Ċ    | Transaction Sources              | •                  | Statement ID |                               |               |
| Amount           | -                                |      | Batch Reference                  |                    |              |                               |               |
|                  |                                  |      |                                  |                    |              | Sea <u>r</u> ch Rese <u>t</u> | Export        |
| Bank State       | ment Lines                       |      | ⊿ S                              | ystem Transactions |              |                               |               |

11. Click the Tasks []] icon and select Create Bank Statement.

| Overview                                                                                                    |                         |        | Bank Statements  • Create Bank Statement                                                                                                    |
|----------------------------------------------------------------------------------------------------|-------------------------|--------|----------------------------------------------------------------------------------------------------|
| <ul> <li>Processing Warnings and Errors</li> <li>Search</li> <li>View          <ul> <li>Process Date Range</li> <li>✓</li> </ul> </li> </ul> |                         | Ξ      | Manage Bank Statements     Load and Import Bank Statement     Create Bank Statements in Spreadsheet     Generate Cash Transactions  Reconciliation     Submit Autoreconciliation |
| File and Statement ID                                                                                                    | Process Date Request ID | Status | Manual Reconciliation                                                                                                    |
| ۲                                                                                                    |                         |        | Accounting<br>• Create Accounting                                                                                                    |
| Bank Statement Reconciliation     Incomplete     Complete                                                                                    |                         |        | Reports <ul> <li>Cash to General Ledger Reconciliation Report</li> <li>Bank Statement Report</li> </ul>                                                                          |

#### 12. Select the *Bank Account* details in the *Bank Account* field.

| Create Bank St                                             | atement ⑦                               | Save                                            | Save and Close Cancel |
|------------------------------------------------------------|-----------------------------------------|-------------------------------------------------|-----------------------|
| * Bank Account<br>* Period Start Date<br>* Period End Date | 3000046 - GENERAL EXPENSE - (<br>m/d/yy | Sequence Number Legal Sequence Number Intraday  |                       |
| * Statement ID<br>Entry Type                               | Manual                                  | Attachments None -<br>Reconciliation Incomplete |                       |
| Balances Statement                                         | Lines                                   |                                                 |                       |
| View • + ×                                                 | Description                             | Balance Date                                    | Amount                |
| OPBD                                                       | Opening booked                          |                                                 | 0.00                  |

13. Enter the *Period Start Date* and *Period End Date*.

| Create Bank St                                                               | atement ⑦                                 |                                                            | Sav          | e <u>Save and Close</u> <u>Cancel</u> |
|------------------------------------------------------------------------------|-------------------------------------------|------------------------------------------------------------|--------------|---------------------------------------|
| * Bank Account<br>* Period Start Date<br>* Period End Date<br>* Statement ID | 3000046 - GENERAL EXPENSE - OSC<br>3/3/23 | Sequence Number<br>Legal Sequence<br>Number<br>Attachments | Intraday     |                                       |
| Entry Type Balances Statement                                                | Manual                                    | Reconciliation<br>Status                                   | Incomplete   |                                       |
| View <b>• + ×</b><br>Balance Code                                            | Description                               |                                                            | Balance Date | e Amount (USD)                        |
| OPBD                                                                         | Opening booked                            |                                                            | 3/3/23       | 0.00                                  |

#### 14. Enter the *Statement ID* and click the **Save** button.

| Create Bank Sta     | atement ⑦                 |         |                               |          | Save         | Save and Close | <u>C</u> ancel |
|---------------------|---------------------------|---------|-------------------------------|----------|--------------|----------------|----------------|
| * Bank Account      | 3000046 - GENERAL EXPENSE | - OSC 🔻 | Sequence Number               |          |              |                |                |
| * Period Start Date | 3/3/23                    | ]       | Legal Sequence<br>Number      |          |              |                |                |
| * Period End Date   | 3/17/23                   |         |                               | Intraday |              |                |                |
| * Statement ID      | TestStatement             |         | Attachments<br>Reconciliation | None +   |              |                |                |
| Entry Type          | Manual                    |         | Status                        |          |              |                |                |
| Balances Statement  | Lines                     |         |                               |          |              |                |                |
| View 🔻 🕂 🗙          |                           |         |                               |          |              |                |                |
| Balance Code        | Description               |         |                               |          | Balance Date | Amount (USD)   |                |
| OPBD                | Opening bool              | ked     |                               |          | 3/3/23       | 0.00           |                |

15. Navigate to the **Statement Lines** tab and click the **Create** [ + ] icon.

| Create Bank Sta     | atement ⑦        |                     |                                    |                     |                            |                            | Save | Save and Close | <u>C</u> ancel |
|---------------------|------------------|---------------------|------------------------------------|---------------------|----------------------------|----------------------------|------|----------------|----------------|
| * Bank Account      | 3000046 - GENER/ | AL EXPENSE - OSC    | •                                  | Sec                 | uence Number               |                            |      |                |                |
| * Period Start Date | 3/3/23           | Ċ                   |                                    | L                   | egal Sequence.<br>Number   |                            |      |                |                |
| * Period End Date   | 3/17/23          | Ċo                  |                                    |                     |                            | Intraday                   |      |                |                |
| * Statement ID      | TestStatement    |                     | ]                                  |                     | Attachments                | None -                     |      |                |                |
|                     |                  |                     |                                    |                     | Reconciliation<br>Status   | Incomplete                 |      |                |                |
| Entry Type          | Manual           |                     |                                    |                     |                            |                            |      |                |                |
| Balances Statement  | Lines            |                     |                                    |                     |                            |                            |      |                |                |
| View 🔻 🕂 🧷          | × Ę 🗊 •          | etach 🎢             |                                    |                     |                            |                            |      |                |                |
| Line Number         | Booking Date     | Transaction<br>Code | Transaction<br>Code<br>Description | Transaction<br>Type | Reconciliatio<br>Reference | n Reconciliation<br>Status |      |                |                |

#### 16. Enter the *Booking Date* (payment date) and the *Transaction Code* in the respective fields.

| Create Bank Sta             | tement Line                     |                    | ОКС           | reate Another <u>C</u> ancel |
|-----------------------------|---------------------------------|--------------------|---------------|------------------------------|
| Bank Account                | 3000046 - GENERAL EXPENSE - OSC | E-PAY Statement ID | TestStatement |                              |
| General Informati           | on                              |                    |               |                              |
| Line Number                 | 1                               | * Transaction Code | 475           | ×                            |
| * Booking Date              | 2/24/23                         | Transaction Type   | Check         |                              |
| Value Date                  | m/d/yy                          | * Flow Indicator   | ~             |                              |
| Reconciliation<br>Reference |                                 | * Amount           | 0.00 USD      |                              |
| Reconciliation Status       | Unreconciled                    |                    |               |                              |

## 17. Enter the *Reconciliation Reference* (payment) number.

| Create Bank Stat            | tement Line               |           |                    |               | OK Create Another Cancel |
|-----------------------------|---------------------------|-----------|--------------------|---------------|--------------------------|
| Bank Account                | 3000046 - GENERAL EXPENSE | OSC E-PAY | Statement ID       | TestStatement |                          |
| General Information         | on                        |           |                    |               |                          |
| Line Number                 | 1                         |           | * Transaction Code | 475           | -                        |
| * Booking Date              | 2/24/23                   |           | Transaction Type   | Check         | ·                        |
| Value Date                  | m/d/yy                    |           | * Flow Indicator   | ~             |                          |
| Reconciliation<br>Reference | 1033                      |           | * Amount           | 0.00          | USD                      |
| Reconciliation Status       | Unreconciled              |           |                    |               |                          |

18. Enter the details in *Flow Indicator* (always Debit) and payment *Amount* (always positive).

| Create Bank Sta             | tement Line                   |                      | OK Create Another Cance |
|-----------------------------|-------------------------------|----------------------|-------------------------|
| Bank Account                | 3000046 - GENERAL EXPENSE - O | C E-PAY Statement ID | TestStatement           |
| General Informati           | on                            |                      |                         |
| Line Number                 | 1                             | * Transaction Code   | 475                     |
| * Booking Date              | 2/24/23                       | Transaction Type     | Check                   |
| Value Date                  | m/d/yy                        | * Flow Indicator     | Debit 🗸                 |
| Reconciliation<br>Reference | 1033                          | * Amount             | 50.00 USD               |
| Reconciliation Status       | Unreconciled                  |                      |                         |

#### 19. Click the **Create Another** button.

| Create Bank Sta             | itement Line                    |                    | OK Create Another Cancel |
|-----------------------------|---------------------------------|--------------------|--------------------------|
| Bank Account                | 3000046 - GENERAL EXPENSE - OSC | E-PAY Statement ID | TestStatement            |
| General Informati           | on                              |                    |                          |
| Line Number                 | 1                               | * Transaction Code | 475                      |
| * Booking Date              | 2/24/23                         | Transaction Type   | Check                    |
| Value Date                  | m/d/yy                          | * Flow Indicator   | Debit ~                  |
| Reconciliation<br>Reference | 1033                            | * Amount           | 50.00 USD                |
| Reconciliation Status       | Unreconciled                    |                    |                          |

20. Repeat steps 15-19 to fill in the information on the fields under the *General Information* section for each needed statement line.

| Create Bank Sta             | atement Line                  |                       | O <u>K</u> Create Another <u>C</u> a | ancel |
|-----------------------------|-------------------------------|-----------------------|--------------------------------------|-------|
| Bank Account                | 3000046 - GENERAL EXPENSE - ( | SC E-PAY Statement ID | TestStatement                        |       |
| General Informati           | on                            |                       |                                      |       |
| Line Number                 | 2                             | * Transaction Code    | 475                                  |       |
| * Booking Date              | 2/28/23                       | Transaction Type      | Check                                |       |
| Value Date                  | m/d/yy                        | * Flow Indicator      | Debit 🗸                              |       |
| Reconciliation<br>Reference | 1024                          | * Amount              | 1,800.00 USD                         |       |
| Reconciliation Status       | Unreconciled                  |                       |                                      |       |

#### 21. Click the **OK** button.

| Create Bank Sta             | tement Line               |                        | OK Create Another Cancel                |
|-----------------------------|---------------------------|------------------------|-----------------------------------------|
| Bank Account                | 3000046 - GENERAL EXPENSE | OSC E-PAY Statement ID | TestStatement                           |
| General Informati           | on                        |                        |                                         |
| Line Number                 | 2                         | * Transaction Code     | 475                                     |
| * Booking Date              | 2/28/23                   | Transaction Type       | Check                                   |
| Value Date                  | m/d/yy                    | * Flow Indicator       | Debit ~                                 |
| Reconciliation<br>Reference | 1024                      | * Amount               | 1.800.00 USD                            |
| Reconciliation Status       | Unreconciled              |                        | ,,,,,,,,,,,,,,,,,,,,,,,,,,,,,,,,,,,,,,, |

#### 22. Click the Save and Close button.

| Create Bank Stat                  | ement 🕐        |                  |             |             |                |                   | Save Save and Close Cance |
|-----------------------------------|----------------|------------------|-------------|-------------|----------------|-------------------|---------------------------|
| * Bank Account                    | 3000046 - GENE | RAL EXPENSE - OS | 3( 🔻        |             | Sequence       | Number            |                           |
| * Period Start Date               | 3/3/23         | Ť©               |             |             | Legal Se       | equence<br>Number |                           |
| * Period End Date                 | 3/17/23        | Ē                |             |             |                | Intraday          |                           |
| * Statement ID                    | TestStatement  |                  |             |             | Attac          | hments None       |                           |
| Entry Type Balances Statement Lin | Manual<br>nes  |                  |             | 1033        |                |                   |                           |
| View 🔻 🕂 🖉                        | × 5 8 •        | letach 🗿         |             |             |                |                   |                           |
| Line 🔺 🛡 🖡                        | Rooking Date   | Transaction      | Transaction | Transaction | Reconciliation | Reconciliation    | Amount (USD)              |
| Number                            | sound pare     | Code             | Description | Туре        | Reference      | Status            | Deposit                   |
| Authori                           |                |                  |             |             |                |                   | Deposit                   |
| 1 2                               | /24/23         | 475              | Check Paid  | Check       | 1033           | Unreconciled      | Deposit                   |

## 23. A Warning pop-up appears. Click the **OK** button.

| Create Bank Stat                | ement ⑦                        |                         |                                                                    |                              | Save Save and Close Can | cel |
|---------------------------------|--------------------------------|-------------------------|--------------------------------------------------------------------|------------------------------|-------------------------|-----|
| * Bank Account                  | 3000046 - GENERAL EXP          | ENSE - OS(              | Entry Type                                                         | Manual                       |                         |     |
| * Period Start Date             | 3/3/23                         | Ċ                       | Sequence Number                                                    |                              |                         |     |
| * Period End Date               | 3/24/23                        | tio -                   | Legal Sequence<br>Number                                           |                              |                         |     |
| * Statement ID<br>Balance Check | TestStatement<br>-1,850.00 USD | Warning The opening bal | ance that includes the statement line credits and debits doesn't e | qual to the closing balance. |                         |     |
|                                 |                                |                         |                                                                    |                              |                         |     |

24. The *Confirmation* pop-up appears. Click the **OK** button.

| Overview                                                           |                         | Confirmation X           |
|--------------------------------------------------------------------|-------------------------|--------------------------|
| <ul> <li>Processing Warnings and Errors</li> <li>Search</li> </ul> | 5                       | Your changes were saved. |
| Request ID                                                         | File Name               |                          |
| Statement ID                                                       | Status Import warning ~ | Sea <u>r</u> ch Reset    |

25. Click the **Tasks** [ ] icon and select **Manual Reconciliation** under the **Reconciliation** section.

| Overview                                              |                            |       | Bank Statements Create Bank Statement                                                                                                    |
|-------------------------------------------------------|----------------------------|-------|----------------------------------------------------------------------------------------------------|
| ▲ Processing Warnings and Errors ▲ Search  Request ID | Search Reset               | Ξ     | <ul> <li>Manage Bank Statements</li> <li>Load and Import Bank Statement</li> <li>Create Bank Statements in Spreadsheet</li> <li>Generate Cash Transactions</li> </ul> Reconciliation <ul> <li>Submit Autoreconciliation</li> <li>Manual Reconciliation</li> </ul> External Cash Transactions Accounting <ul> <li>Create Accounting</li> </ul> |
| File and Statement ID                                 | Process Date Request ID St | tatus | Reports <ul> <li>Cash to General Ledger Reconciliation Report</li> </ul>                                                                                                    |
| 4                                                     |                            |       | Bank Statement Report                                                                                                    |

### 26. Select the Bank Statement Lines and System Transactions radio button.

| Manual Recor     | nciliation ⑦          |             |      |                          |                |              |                               | D <u>o</u> ne |
|------------------|-----------------------|-------------|------|--------------------------|----------------|--------------|-------------------------------|---------------|
| Unreconciled Rec | onciled               |             |      |                          |                |              |                               |               |
| Search           |                       |             |      |                          |                |              |                               |               |
| Bank Stateme     | nt Lines and System T | ransactions | Bank | Statement Lines O System | m Transactions |              |                               |               |
| * Bank Account   |                       |             | •    | Transaction Type         | •              | Reference    |                               |               |
| Date             | m/d/yy                | m/d/yy      | Ê©   | Transaction Sources      | •              | Statement ID |                               |               |
| Amount           |                       |             |      | Batch Reference          |                |              |                               |               |
|                  |                       |             |      |                          |                |              | Sea <u>r</u> ch Rese <u>t</u> | Export        |

27. Select the *Bank Account* details on the *Bank Account* field. Then, click the **Search** button.

| Manual Recond      | ciliation ⑦      |              |        |                             |            |              |          | Done                |
|--------------------|------------------|--------------|--------|-----------------------------|------------|--------------|----------|---------------------|
| Unreconciled Recor | nciled           |              |        |                             |            |              |          |                     |
| Search             |                  |              |        |                             |            |              |          |                     |
| Bank Statement     | Lines and System | Transactions | Bank S | Statement Lines O System Tr | ansactions |              |          |                     |
| * Bank Account     | 3000046 - GENERA | LEXPENSE -   | 0 🔻    | Transaction Type            | -          | Reference    |          |                     |
| Date               | m/d/yy           | - m/d/yy     | Ê      | Transaction Sources         | -          | Statement ID |          |                     |
| Amount             |                  | -            |        | Batch Reference             |            |              | _        |                     |
|                    |                  |              |        |                             |            |              | Search R | ese <u>t</u> Export |

28. Locate and select the desired bank statement line(s) and system transaction(s) from the respective sections.

| Bank Statement Lir    | ies      |                            |               | J System Transactions |                   |          |              |                     |  |  |  |
|-----------------------|----------|----------------------------|---------------|-----------------------|-------------------|----------|--------------|---------------------|--|--|--|
| View ▼ ∰ Er in Detach |          |                            |               |                       | View 🔻 🎢 📳 Detach |          |              |                     |  |  |  |
| Reference             | Date 🛆 S | ≂ Amount (USD) Trai<br>Τγρ | nsaction<br>e |                       | Reference         | Date     | Amount (USD) | Transaction<br>Type |  |  |  |
| 1024                  | 3/22/23  | -1,800.00 Che              | nck 🔒         |                       | 1054              | 2/9/23   | -2,000.00    | •                   |  |  |  |
| 1033                  | 3/14/23  | -50.00 Che                 | ock 🗸         |                       | 1024              | 12/13/22 | -1,800.00    |                     |  |  |  |
| Columns Hidden 10     |          |                            | •             |                       | 1025              | 12/13/22 | -1,700.00    |                     |  |  |  |
|                       |          | Selected                   | 2             |                       | 1036              | 1/4/23   | -1,650.00    |                     |  |  |  |
|                       | Amo      | Amount                     | -1,850.00     |                       | 1018              | 12/12/22 | -1,600.00    |                     |  |  |  |
|                       |          |                            |               |                       | 1013              | 12/8/22  | -1,505.00    |                     |  |  |  |
|                       |          |                            |               |                       | 1051              | 2/9/23   | -1,400.00    |                     |  |  |  |

| Selected | 2         |        | 1023         | 12/13/22 | -100.00       |           |
|----------|-----------|--------|--------------|----------|---------------|-----------|
| Amount   | -1,850.00 |        | 1042         | 1/17/23  | -77.50        |           |
|          |           |        | 1033         | 12/16/22 | -50.00        |           |
|          |           |        | 1048         | 1/30/23  | -15.00        |           |
|          |           |        | 1050         | 2/8/23   | <u>-12.50</u> | - 1       |
|          |           |        | 1049         | 2/7/23   | -10.50        | _         |
|          |           |        | 1006         | 12/6/22  | 0.00          | •         |
|          |           | Column | is Hidden 12 | 2        |               | •         |
|          |           |        |              |          | Selected      | 2         |
|          |           |        |              |          | Amount        | -1,850.00 |
|          |           |        |              |          | Difference    | 0.00      |
|          |           |        |              |          |               | Reconcile |

29. Scroll down to the bottom of the page and ensure that *Difference* is 0. Then, click the **Reconcile** button.

30. To verify completion, navigate to the **Reconciled** tab. Select the **Bank Account** and click the **Search** button.

| Manual Reconciliation ⑦                        |                     |   |              | Done         |
|------------------------------------------------|---------------------|---|--------------|--------------|
| Unreconciled                                   |                     |   |              |              |
| ✓ Search                                       |                     |   |              |              |
| Bank Statement Lines     System Transactions   |                     |   |              |              |
| * Bank Account 3000046 - GENERAL EXPENSE - 0 🔻 | Transaction Type    | • | Reference    |              |
| Date m/d/yy 🔯 - m/d/yy 🗟                       | Transaction Sources | v | Statement ID |              |
| Amount -                                       | Batch Reference     |   |              |              |
|                                                |                     |   |              | Search Reset |

31. The reconciliation details can be viewed here.

| ual Reconciliation ⑦                       |                     |   |              |          |              |                 |
|--------------------------------------------|---------------------|---|--------------|----------|--------------|-----------------|
| conciled Reconciled                        |                     |   |              |          |              |                 |
| Search                                     |                     |   |              |          |              |                 |
| Bank Statement Lines O System Transactions |                     |   |              |          |              |                 |
| Bank Account 3000046 - GENERAL EXPENSE - 0 | Transaction Type    | • | Reference    |          |              |                 |
| Date m/d/yy 🛱 - m/d/yy 🛱                   | Transaction Sources | Ŧ | Statement ID |          |              |                 |
| Amount -                                   | Batch Reference     |   |              |          |              |                 |
|                                            |                     |   |              |          |              | Search Re       |
| Search Results                             |                     |   |              |          |              |                 |
| Actions View View Unreconcile              |                     |   |              |          |              |                 |
| ransaction Source                          |                     |   | Reference    | Date     | Amount (USD) | Transaction Typ |
| a Group 1                                  |                     |   |              |          |              |                 |
| Statement                                  |                     |   | 1024         | 3/22/23  | -1,800.00    | Check           |
| Statement                                  |                     |   | 1033         | 3/14/23  | -50.00       | Check           |
| Payables                                   |                     |   | 1024         | 12/13/22 | -1,800.00    |                 |
|                                            |                     |   |              |          |              |                 |

## Wrap-Up

Create bank statements and manually reconcile bank statements, using the steps above.

## Additional Resources

## Virtual Instructor-Led Training (vILT)

• CM100: Bank Reconciliation